# Resolving Compatibility Issues in the MPP

# **Browser and Java Configurations for MPP Reporting**

Find the steps below that you will need to take before creating reports in the MPP.

|                                   | Java Version 8<br>Update 11 or Earlier*                                                                                                    | Java Version 8<br>Update 20 or Later                                              | Java Not Installed                                               |
|-----------------------------------|----------------------------------------------------------------------------------------------------|-----------------------------------------------------------------------------------|------------------------------------------------------------------|
| Internet Explorer 10              |                                                                                                    | Complete Action #3<br>(one-time fix)                                              |                                                                  |
| Internet Explorer 8, 9,<br>and 11 | Explorer 8, 9,<br>and 11Complete Actions #1<br>(one-time fix) and #2<br>(one-time fix) **Complete Actions #3<br>(one-time fix) and #4<br>(every time you edit a<br>report)FirefoxYou cannot create ad-<br>hoc reports. Use | Complete Actions #3<br>(one-time fix) and #4<br>(every time you edit a<br>report) | Install Java Version 8<br>Update 11 from the<br>Java Archive and |
| Firefox                           |                                                                                                    | complete Actions #1<br>( <i>one-time fix</i> ) and #2<br>( <i>one-time fix</i> )  |                                                                  |
| Chrome                            |                                                                                                    | Internet Explorer<br>instead.                                                     |                                                                  |

\*No actions are required if you are using Java Version 7 Update 40 or earlier

\*\*For users of Chrome 42-44, you must complete Action #8. Chrome 45 and later are not compatible with editing ad-hoc reports

## CDS recommends using Firefox and Java Version 8 Update 11.

If you wish to change Java versions to Version 8 Update 11, first <u>uninstall the software</u> and then install Java from the <u>Java Archive</u>. You can check your Java version by <u>following these steps</u>.

# **Error Messages & Compatibility Issues**

Below are error messages that you may see and the Actions that you must take to resolve them:

• If you use Internet Explorer 8, 9, or 10, you may see not be able to access the MPP. If you see an "Internet Explorer cannot display the webpage" error, complete Action #7

| 🔶 Favori | es 🎉 Internet Explorer cannot display the webpage | 👌 🔻 🔂 👻 🖃 🖶 Y Page 🔻 Safety 👻 Tools 👻 🛞 📗 🕅                                                                                                    |
|----------|---------------------------------------------------|----------------------------------------------------------------------------------------------------|
|          | Internet Explorer cannot display the webpage      |                                                                                                    |
|          | What you can try:                                 |                                                                                                    |
|          | Diagnose Connection Problems                      |                                                                                                    |
|          |                                                   |                                                                                                    |
|          |                                                   |                                                                                                    |
|          |                                                   |                                                                                                    |
|          |                                                   |                                                                                                    |
|          |                                                   |                                                                                                    |
|          |                                                   |                                                                                                    |
|          |                                                   |                                                                                                    |
|          |                                                   |                                                                                                    |
|          |                                                   |                                                                                                    |
| Done     |                                                   | Solution (See Section 1) Sector (Section 1) Sector (Sector 1) Sector (Sector 1) Sector 1) Sector (Sector 1) Sector 1) Sector (Sector 1) Sector 1) Sector |

• If you use Internet Explorer and see visual quirks within the MPP including unreadable tables like below, complete Action #5:

| .u | iones mixe              |                                       | compi          |                                                                                                    | on n     | 5.                |           |                                    |                       |               |                     |                       |                 |              |     |
|----|-------------------------|---------------------------------------|----------------|----------------------------------------------------------------------------------------------------|----------|-------------------|-----------|------------------------------------|-----------------------|---------------|---------------------|-----------------------|-----------------|--------------|-----|
| 1  | Last Modified Date      | 10/2011                               |                | *Approval Date                                                                                                    | \$9,2011 |                   |           | 1                                  |                       |               |                     |                       |                 |              | Ľ   |
|    | APA Date 2              | 13/2011                               |                | Espiration Date                                                                                                    | \$92916  |                   |           | Estraordinary Circumstations       | 2                     |               |                     |                       |                 |              |     |
|    | _                       |                                       |                |                                                                                                    |          |                   |           | Alburt Date Extraordinary Corner   | 1231/1969             |               | -                   |                       |                 |              | ł., |
|    | Auristiction Status     | the Review Status                     |                |                                                                                                    |          |                   |           | End Date Extraordinary Circums     | tances 12/91/1969     |               |                     |                       |                 |              |     |
|    | Dates March District of | an revew como                         |                |                                                                                                    |          |                   |           |                                    |                       |               |                     | Risk and              | Bartin and an   |              | _   |
|    | Row? Territory          | County                                | Community      | Other Comm                                                                                                    | onity *  | Jarisdiction Type | Other Jur | sdiction Type *Jurisdiction Status | Jurisdiction Comments | Adoption Date | Appreval Date       | MAP<br>Deployed Statu | CR/             | Participatio |     |
|    |                         |                                       | -              |                                                                                                    |          |                   | _         |                                    |                       |               | L                   |                       | CONTRACTOR WINS | _            |     |
|    |                         |                                       | -              | Chinese Course                                                                                                    | -        |                   |           |                                    |                       |               | Character Partition |                       | COLUMN TO THE   | _            | ^   |
|    | - Mini Tak              | • • • • • • • • • • • • • • • • • • • | y courty       | Contraction of the local division of the local division of the loc | •        |                   |           | · · · · ·                          |                       |               | And any products    |                       | CONTRACT THE    | _            |     |
|    | I MAN TOR               | - And                                 | ay county      | Alley town                                                                                                    | -        |                   |           | 1998                               |                       |               | Yound toonset       |                       | CONTRACT VIDO   |              |     |
|    | Tork Tork               | • Naši                                | e and a second | ARGINE DAR                                                                                                    | -        |                   |           | - 190 M                            |                       |               | Availag Revisions   |                       | contractor A/BS |              |     |
|    | New York                | 2000                                  | ay county      | sufferen anne                                                                                                    |          |                   |           | 1000 E                             |                       |               | Availag Booling     |                       | CONTRACT VIES   |              |     |
|    | New York                | Align                                 | ey County      | Billiot town                                                                                                    | -        |                   |           | Teve:                              |                       |               | Availing Revisions  | -                     | contractor WBS  |              |     |
|    | New York                | 1 A.Begi                              | ay Casely      | Birdsall town                                                                                                    |          |                   |           | 1998) ·                            |                       |               | Availing Revisions  | •                     | CONTRACTOR WES  |              |     |
|    | New York                | 2 X50                                 | ay County      | BODY IN STREET                                                                                                    | -        | 1                 |           | 1000 T                             | 1                     | 1             | yound particular    |                       | CONTRACT WIDS   |              | ~   |
|    | New York ×              | Alice                                 | ny Romaily     | Barry London                                                                                                    |          | _                 |           | and that Had Do                    |                       |               | Acating Revisions   |                       | STATISTICS WHO  | >            |     |
|    | Add Jurisdiction Dele   | te Jurisdictions                      |                |                                                                                                    |          |                   |           |                                    |                       |               |                     | 5                     | Delete Plan     | Cancel       |     |
| 1  |                         |                                       |                |                                                                                                    |          |                   |           |                                    |                       |               |                     |                       |                 |              |     |

• If you ever see the "webpage cannot be found" error in Internet Explorer 10, complete Action #6

| Document List   Open +   Send To +                                                                                           | Welcome: mppus<br>Help Prefer |
|----------------------------------------------------------------------------------------------------|-------------------------------|
|                                                                                                    |                               |
| The webpage cannot be found                                                                                                  |                               |
| Most likely causes:<br>• There might be a typing error in the address.<br>• If you clicked on a link, it may be out of date. |                               |
| What you can try:                                                                                                    |                               |
| Retype the address.                                                                                                    |                               |
| <ul> <li>Go back to the previous page.</li> </ul>                                                                            |                               |
| <ul> <li>Go to and look for the information you want.</li> </ul>                                                             |                               |
| Ø More information                                                                                                    |                               |
|                                                                                                    |                               |
|                                                                                                    |                               |
|                                                                                                    |                               |

• If you see the following error message when using the MPP, you are using Java 7 update 45 and should apply Action #2:

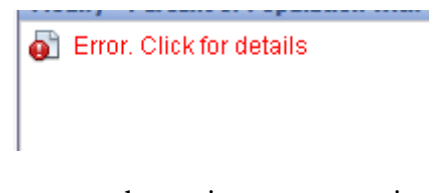

Error message when using a new version of Java

• Some users will see an error message, when trying to edit reports, that says "SecurityException." If you see this error, complete Action #2

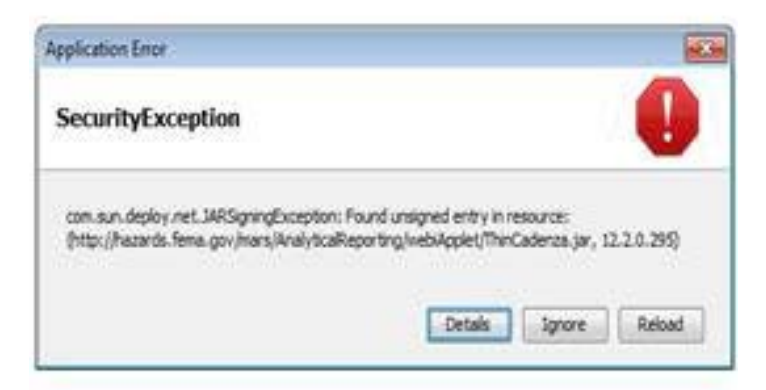

• If you see the following error messages, install Java Version 8 Update 11 from the Java Archive and complete Actions #1 (*one-time fix*) and #2 (*one-time fix*)

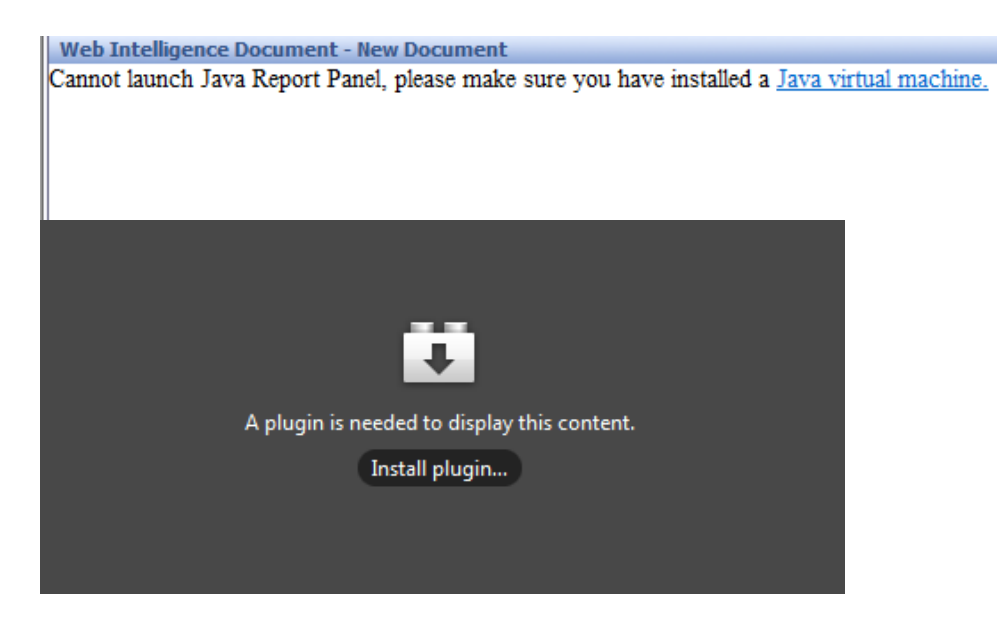

## Action #1

2.

Take these steps to enable advanced report editing, which requires Java

1. Click on the Preferences button found on the top right corner of the MPP Reporting

|        | Help Preferences About               |
|--------|--------------------------------------|
|        | T X                                  |
|        | recences                             |
|        |                                      |
| System | n                                    |
| Scroll | down to the Web Intelligence section |
| Us     | e browser locale 🗸                   |
| -      |                                      |
| Cur    | rent Time Zone:                      |
|        |                                      |
| Pre    | ferred Viewing Locale:               |
| Us     | e browser locale 🗸                   |
|        |                                      |
| ► Cha  | ange Password                        |
|        |                                      |
| ► We   | b Intelligence                       |
|        |                                      |
| ► De   | sktop Intelligence                   |
|        |                                      |

3. Click on the arrow to expand the section

|    | Select a default view format:                                                                                                    |
|----|----------------------------------------------------------------------------------------------------|
|    | Web (no downloading required)                                                                                                    |
|    | <ul> <li>Interactive (no downloading required)</li> </ul>                                                                                      |
|    | ○ PDF (Adobe AcrobatReader required)                                                                                                    |
|    | When viewing a document:                                                                                                    |
|    | <ul> <li>Use the document locale to format the data</li> </ul>                                                                                 |
|    | • Use my preferred viewing locale to format the data                                                                                           |
|    | Select a default creation/editing tool:                                                                                                    |
|    | O Advanced (Java 2 required)                                                                                                    |
|    | Interactive (no downloading required)                                                                                                    |
|    | O Desktop (Web Intelligence Rich Client required) Install Now                                                                                  |
|    | O Web Accessibility (508 Compliant)                                                                                                    |
|    | Select a default Universe:                                                                                                    |
|    | No. de Caulteraria and                                                                                                    |
| O  | nfirm that the "default creation/editing tool" is Advanced                                                                                     |
| 01 | nfirm that the "default creation/editing tool" is Advanced Web Intelligence                                                                    |
| 01 | nfirm that the "default creation/editing tool" is Advanced<br>Web Intelligence<br>Select a default view format:                                |
| O  | No default universe Browse<br>nfirm that the "default creation/editing tool" is Advanced<br>Web Intelligence<br>Select a default view format:  |
| D  | No default universe Browse<br>Infirm that the "default creation/editing tool" is Advanced<br>Web Intelligence<br>Select a default view format: |
|    | No default universe Browse<br>Infirm that the "default creation/editing tool" is Advanced<br>Web Intelligence<br>Select a default view format: |
| O  | No default universe Browse<br>Infirm that the "default creation/editing tool" is Advanced<br>Web Intelligence<br>Select a default view format: |
| 0  | No default universe Browse<br>Infirm that the "default creation/editing tool" is Advanced<br>Web Intelligence<br>Select a default view format: |
| 0  | Infirm that the "default creation/editing tool" is Advanced Web Intelligence Select a default view format:                                     |
| 0  | No default universe Browse<br>Infirm that the "default creation/editing tool" is Advanced<br>Web Intelligence<br>Select a default view format: |
| 0  | No default universe Browse<br>Infirm that the "default creation/editing tool" is Advanced<br>Web Intelligence<br>Select a default view format: |
| 0  | No default universe Browse<br>Infirm that the "default creation/editing tool" is Advanced<br>Web Intelligence<br>Select a default view format: |
| 0  | No derault universe Browse<br>Infirm that the "default creation/editing tool" is Advanced<br>Web Intelligence<br>Select a default view format: |

- **6** 10 10
- 5. Click on the Ok button on the bottom right corner of the screen to save your changes

## Action #2

If you are using Java Versions between Version 7 Update 45 and Version 8 Update 11 you will need to take following steps before creating ad-hoc reports:

1. Open the Java Control Panel. This can be accessed by searching for "Java" through the Start menu and then selecting "Configure Java"

| Programs (4)                                        |
|-----------------------------------------------------|
| Sconfigure Java                                     |
| Abqut.Java<br>View or change Java settings.<br>java |
| 🕌 Visit Java.com                                    |
| Documents (16)                                      |

2. Once the Java Control Panel is open, select "Settings" under the Temporary Internet Files heading.

| 🚳 Java Control Panel                                                                                                    |
|----------------------------------------------------------------------------------------------------|
| General Update Java Security Advanced                                                                                                    |
| About<br>View version information about Java Control Panel.                                                                                                    |
| About                                                                                                    |
| Network settings are used when making Internet connections. By default, Java will<br>use the network settings in your web browser. Only advanced users should modify<br>these settings. |
| Network Settings                                                                                                    |
| Temporary Internet Files                                                                                                    |
| Files you use in Java applications are stored in a special folder for quick execution<br>later. Only advanced users should delete files or modify these settings.                       |
| Settings                                                                                                    |
| Java in the browser is enabled. See the Security tab Modify settings for temporary files                                                                                                |
|                                                                                                    |
| OK Cancel Apply                                                                                                    |

3. In the Settings menu, *uncheck* the "Keep temporary files on my computer" option. Hit OK to return to the Java Control Panel, and then OK again to close the Java Control Panel.

| Temporary Files Settings                                                                                                    |
|----------------------------------------------------------------------------------------------------|
| Keep temporary files on my computer.                                                                                                    |
| Location                                                                                                    |
| Select the location where temporary files are kept:                                                                                           |
| Jsers\Dmitriy\AppData\LocalLow\Sun\Java\Deployment\cache Change                                                                               |
| Disk Space         Select the compression level for JAR files:         None         Set the amount of disk space for storing temporary files: |
| 32768 🔄 MB                                                                                                    |
| Delete Files Restore Defaults                                                                                                    |
| OK Cancel                                                                                                    |

- 4. Click on the Security tab
- 5. Click on the Edit Site List button

| 🛃 Java Control Panel                                                                                                | x   |
|----------------------------------------------------------------------------------------------------|-----|
| General Update Java Security Advanced                                                                               |     |
| Enable Java content in the browser                                                                                  |     |
| Security Level                                                                                                    |     |
| - Very High                                                                                                    |     |
| - High (minimum recommended)                                                                                        |     |
| - Medium                                                                                                    |     |
| Java applications identified by a certificate from a trusted authority will be allowed to run.                      |     |
| Exception Site List                                                                                                 |     |
| Applications launched from the sites listed below will be allowed to run after the appropriate<br>security prompts. |     |
| https://hazards.fema.gov                                                                                            |     |
| Restore Security Prompts Manage Certificates.                                                                       |     |
| OK Cancel Ap                                                                                                    | ply |

- 6. Click the Add in the Exception Site List window
- 7. Click on the empty field and enter "https://hazards.fema.gov"

| 🛓 Exception Site List                                                             | <b>— X</b>                     |
|-----------------------------------------------------------------------------------|--------------------------------|
| Applications launched from the sites listed below will be allowed to run prompts. | after the appropriate security |
| Location                                                                          |                                |
| https://hazards.fema.gov                                                          |                                |
|                                                                                   |                                |
|                                                                                   |                                |
|                                                                                   |                                |
|                                                                                   |                                |
|                                                                                   |                                |
|                                                                                   | Add <u>R</u> emove             |
| FILE and HTTP protocols are considered a security risk.                           |                                |
| We recommend using HTTPS sites where available.                                   |                                |
|                                                                                   | OK Cancel                      |
|                                                                                   |                                |

- 8. Click OK to save your change
- 9. Move the security level from High to Medium

| 🛃 Java Control Panel                                                                                                    |
|----------------------------------------------------------------------------------------------------|
| General Update Java Security Advanced                                                                                                    |
| ☑ Enable Java content in the browser                                                                                                    |
| Security Level                                                                                                    |
| - Very High                                                                                                    |
| - High (minimum recommended)                                                                                                    |
| Least secure setting - All Java applications will be allowed to run after presenting a security prompt.                                    |
| Exception Site List<br>Applications launched from the sites listed below will be allowed to run after the appropriate<br>security prompts. |
| https://hazards.fema.gov https://miptest.msc.fema.gov  Edit Site List                                                                      |
| Restore Security Prompts Manage Certificates                                                                                               |
| OK Cancel Apply                                                                                                    |

10. Close and restart whichever web browsers you use to access the MPP Reporting System in order for the new settings to take effect

## Action #3

System

If you have Java Version 8 Update 20 or later installed, you will need to take the following onetime steps before editing reports.

1. Click on the Preferences button found on the top right corner of the MPP Reporting

| Help | Prefer | ences  | About |
|------|--------|--------|-------|
|      |        |        | ¥Χ    |
|      |        | Prefer | ences |
|      |        |        |       |
|      |        |        |       |
|      |        |        |       |
|      |        |        |       |
|      |        |        |       |

2. Scroll down to the Web Intelligence section

|                   | e:      |   |  |
|-------------------|---------|---|--|
| Local to web ser  | ver     |   |  |
| Preferred Viewing | Locale: |   |  |
| Use browser loca  | ile 💊   | • |  |
|                   |         |   |  |
| Change Passwo     | ord     |   |  |
|                   |         |   |  |
| Web Intelligen    |         |   |  |

3. Click on the arrow to expand the section

| <ul> <li>We</li> </ul> | b Int | ellig | ence |
|------------------------|-------|-------|------|
|------------------------|-------|-------|------|

Select a default view format:

- Web (no downloading required)
- O Interactive (no downloading required)
- O PDF (Adobe AcrobatReader required)

When viewing a document:

- O Use the document locale to format the data
- Output Use my preferred viewing locale to format the data

#### Select a default creation/editing tool:

- Advanced (Java 2 required)
- Interactive (no downloading required)
- O Desktop (Web Intelligence Rich Client required) Install Now
- O Web Accessibility (508 Compliant)

Select a default Universe:

No default universe Browse ...

...

## 4. Confirm that the "default creation/editing tool" is Interactive

| Web Intelligence                                              |
|---------------------------------------------------------------|
| Select a default view format:                                 |
| <ul> <li>Web (no downloading required)</li> </ul>             |
| O Interactive (no downloading required)                       |
| O PDF (Adobe AcrobatReader required)                          |
| When viewing a document:                                      |
| $\bigcirc$ Use the document locale to format the data         |
| • Use my preferred viewing locale to format the data          |
| Select a default creation/editing tool:                       |
| O Advanced (Java 2 required)                                  |
| <ul> <li>Interactive (no downloading required)</li> </ul>     |
| O Desktop (Web Intelligence Rich Client required) Install Now |
| O Web Accessibility (508 Compliant)                           |
| Select a default Universe:                                    |
| No default universe Browse                                    |

5. Click on the Ok button on the bottom right corner of the screen to save your changes

### Action #4

If you currently are using Interactive mode, before editing a report you need to take the following steps **every time** in Internet Explorer 8, 9, or 11.

- 1. Navigate to the Reporting System Home Page and push the F12 button on your keyboard
- 2. A menu will appear on the bottom of the screen or will pop out as a separate screen

| bocanicit cite   open -   ocna ro -                                                                         | The Friderice                                                                                                    |
|----------------------------------------------------------------------------------------------------|----------------------------------------------------------------------------------------------------|
|                                                                                                    |                                                                                                    |
| Navigate<br>View your Inbox, Favorites, or<br>Document Lists. Use the Help to<br>learn more about InfoView. | <b>FEMA</b>                                                                                                    |
| Document List My Favorites My Inbox Help                                                                    | MPP Reporting System The MPP Reporting System is a reporting application providing access to MPP mitigation plan data. Using the system, users can create ad hoc reports on demand and view results of canned reports. Features of the MPP Ad hoc Reporting System include: |
|                                                                                                    | Report on plan data elements in real time     Access to 4 pre-built canned reports     Save ad hoc customized reports     Export results to worksheet or POF                                                                                                    |
|                                                                                                    | Go to the MPP Resources webpage to view instructional material on how to use the MPP Reporting System.                                                                                                    |
|                                                                                                    |                                                                                                    |
|                                                                                                    |                                                                                                    |
| ns                                                                                                    |                                                                                                    |
| OM Explorer Console E                                                                                       | ebugger Network 🛇 Performance Memory Emulation 🖓 ?                                                                                                    |
| 🖆 💾 🔍 🔍 🎢                                                                                                   |                                                                                                    |
|                                                                                                    | Start profiling to begin a performance session (Ctrl+E)                                                                                                    |

€ 85% ·

If you are using Internet Explorer 11, the icon that looks like a phone in front of a computer monitor is the Document Mode setting. Click on it and change the number to 5. If you are using Internet Explorer 8 or 9, click on the Browser Mode menu and select Internet Explorer 8/9 Compatibility View.

|              | 11 (Default) |   |
|--------------|--------------|---|
|              | 10           |   |
|              | 9            |   |
|              | 8            | ~ |
|              | 7            |   |
| $\checkmark$ | 5            | × |
| <br>         |              |   |

|                                                                              |                                        | E S FEMA    | 100 |
|------------------------------------------------------------------------------|----------------------------------------|-------------|-----|
| BusinessObjects InfoView - Developer Tools                                   |                                        |             |     |
| File Find Disable View Outline Images Cache Tools Validate                   | Browser Mode 127 Document Mode: Quirks |             | 8   |
| HTML CSS Script Profiler                                                     | Internet Explorer 7                    | Search H7ML | P - |
| 4 R 4 6 2 7                                                                  | V Internet Explorer II                 | Abributers  | 0   |
| <pre>p(d) Plie Version Start - Do not remove this (f s<br/>@ chtml&gt;</pre> | Internet Explorer 8 Competibility View |             | tan |

4. The page will refresh. After you have finished editing your report, push the F12 button again or click the X on the top-right of the menu to close the menu

## Action #5

The MPP application will not display correctly if you have compatibility view enabled in Internet Explorer. Take the following steps to disable compatibility view for the MPP.

- 1. Open Internet Explorer
- 2. Look for the Compatibility View button That appears in the Address bar (if you don't see the button, skip to step 4):

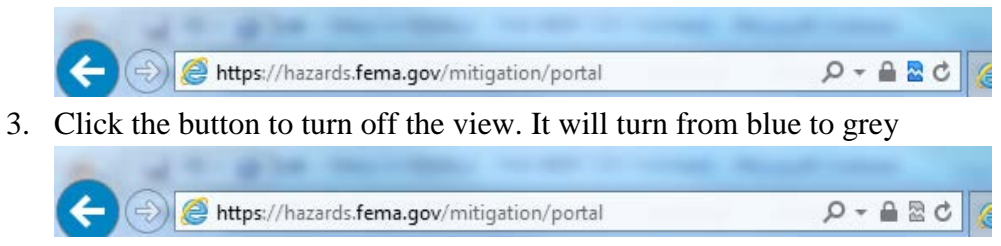

4. Then open the tools menu (if you don't see the tools menu click the "Alt" button to toogle the menu bar)

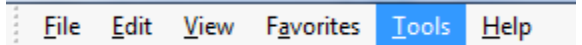

- 5. Click on the Compatibility View Settings option
- 6. Check to see if fema.gov is listed in the "websites you've added to Compatibility View." If it is listed, click on it and then click the Remove button

| Compatibility View.          | ove websites to be displayed in            |
|------------------------------|--------------------------------------------|
| dd this website:             |                                            |
|                              | Add                                        |
| ebsites you've added to Cor  | npatibility View:                          |
| fema.gov                     | Remove                                     |
|                              |                                            |
|                              |                                            |
|                              |                                            |
|                              |                                            |
|                              |                                            |
|                              |                                            |
| Display all websites in Com  | patibility View                            |
| Display intranet sites in Co | mpatibility View                           |
| Download updated compat      | ibility lists from Microsoft               |
|                              | To be set To allow and a set of the set of |

7. Then review the "display all websites in Compatibility View" checkbox. If it is checked, uncheck it

| You can add and remove websites to<br>Compatibility View.                                                                               | b be displayed in |
|----------------------------------------------------------------------------------------------------|-------------------|
| dd this website:                                                                                                    |                   |
| fema.gov                                                                                                    | Add               |
| Nebsites you've added to Compatibility View                                                                                             |                   |
|                                                                                                    | Remove            |
|                                                                                                    |                   |
|                                                                                                    |                   |
|                                                                                                    |                   |
|                                                                                                    |                   |
|                                                                                                    |                   |
|                                                                                                    |                   |
|                                                                                                    |                   |
|                                                                                                    |                   |
| Display all websites in Connatibility View                                                                                              |                   |
| Display all websites in Compatibility View                                                                                              |                   |
| Display all websites in Compatibility View                                                                                              | Minner            |
| Display all websites in Compatibility View<br>Display intranet sites in Compatibility View<br>Download updated compatibility lists from | Microsoft         |

8. Click the Close button and refresh the page. The visual issues will disappear

## Action #6

When using Internet Explorer, you may see "webpage cannot be found errors." You should take the following steps to get past the error.

1. Click the "Preferences" button on the top right corner

| 😚 Home | Document List   Open -   Send To -                                                                | Help     | Preferences Ab | 00    |
|--------|---------------------------------------------------------------------------------------------------|----------|----------------|-------|
|        |                                                                                                   |          | Preferen       | PC PE |
| 1      | The webpage cannot be found                                                                       | HTTP 400 | Fidde          | lices |
|        | Most likely causes:                                                                               |          |                |       |
|        | There might be a typing error in the address.     If you clicked on a link, it may be out of date | •        |                |       |
|        | • If you dicked on a link, it may be out of date.                                                 |          |                |       |
|        | What you can try:                                                                                 |          |                |       |
|        | <ul> <li>Retype the address.</li> </ul>                                                           |          |                |       |
|        | <ul> <li>Go back to the previous page.</li> </ul>                                                 |          |                |       |
|        | <ul> <li>Go to and look for the information you want.</li> </ul>                                  |          |                |       |
|        | Mars information                                                                                  |          |                | _     |
| <      |                                                                                                   |          | >              |       |

2. Click the "X" button on the top right corner to close the preferences menu

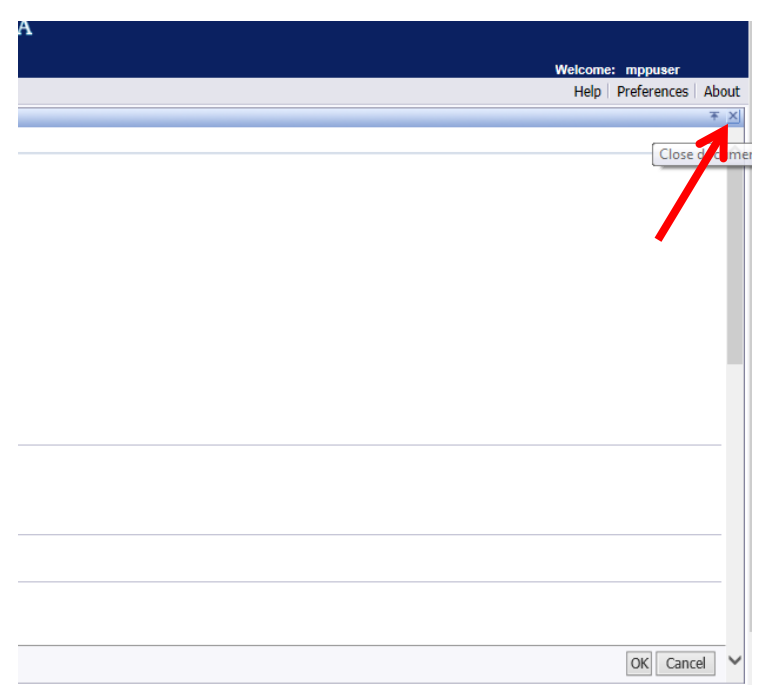

3. You will now be past the "webpage cannot be found" error message

## Action #7

The following one time fix maybe required for users of Internet Explorer 8, 9, and 10.

- 1. Open Internet Options under the Tools Menu
- 2. Click the Advanced tab
- 3. Scroll down to Security and confirm the following items are checked: "Use TLS 1.1" and "Use TLS 1.2"
- 4. Click OK to exit Internet Options

## Action #8

The following one time fix is required for users of Chrome 42 or higher and have enabled Advanced mode through Action #1:

- 1. In your URL bar, enter "chrome://flags/#enable-npapi"
- 2. Click the Enable link for the Enable NPAPI configuration option

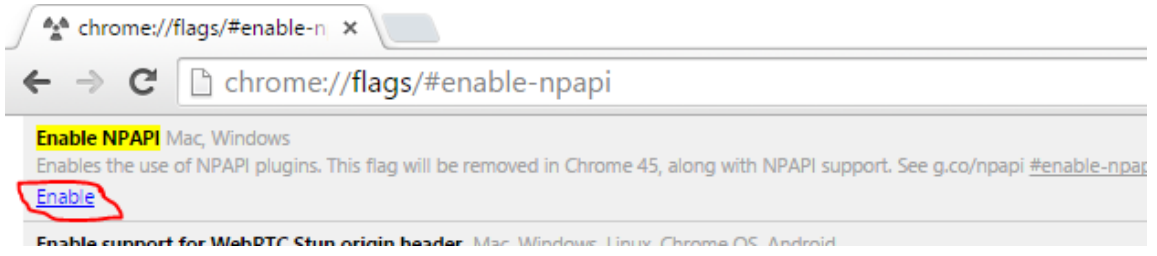

3. Click the Relaunch button that now appears at the bottom of the configuration page

Your changes will take effect the next time you relaunch Google Chrome.

**RELAUNCH NOW**